## Ein Windows-Gerät mit Mirroring360 spiegeln

- 1. Den Browser Google Chrome herunterladen, falls er noch nicht installiert ist: <u>https://www.google.com/intl/de/chrome/</u>
- 2. Chrome öffnen und die nachfolgende Seite aufrufen: https://chrome.google.com/webstore/search/mirroring360?hl=de
- 3. Die Erweiterung "Mirroring360 Sender for Chrome" hinzufügen:

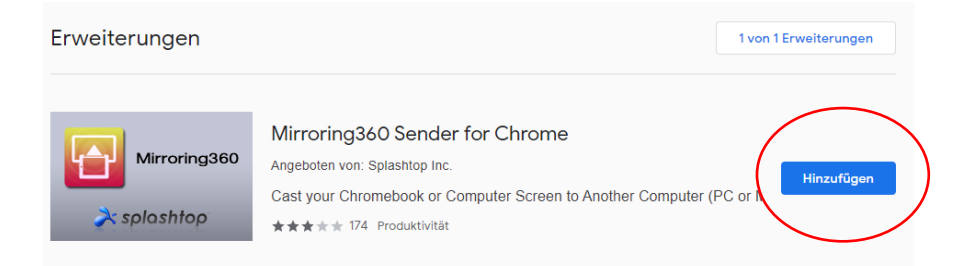

4. Die Meldung mit "Erweiterung hinzufügen" bestätigen:

| (®))                                                              | "Mirroring360 Sender for Chrome" hinzufügen?           | × |  |  |  |
|-------------------------------------------------------------------|--------------------------------------------------------|---|--|--|--|
| Berecht                                                           | igungen:                                               |   |  |  |  |
| Alle Ihre Daten auf von Ihnen besuchten Websites lesen und ändern |                                                        |   |  |  |  |
| nhalt Ihres Bildschirms erfassen                                  |                                                        |   |  |  |  |
| Mit zusa<br>kommu                                                 | ammenarbeitenden systemeigenen Anwendungen<br>nizieren |   |  |  |  |
|                                                                   | Erweiterung hinzufügen Abbrechen                       |   |  |  |  |

5. In Chrome oben rechts auf "Erweiterungen" klicken und dann Mirroring360 auswählen:

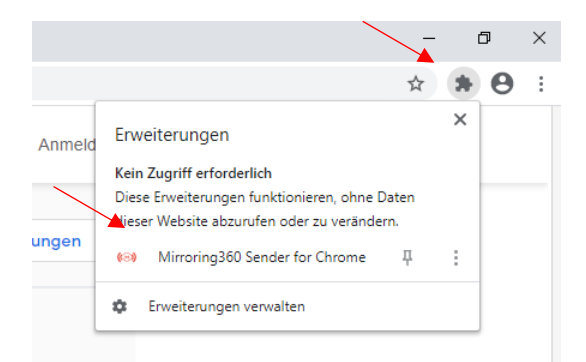

6. ID eingeben und Verbindung herstellen

|        | \$                          | 🐽 🗯 😝 🗄 |
|--------|-----------------------------|---------|
| nelden | ( MIRRORING360 by Splashtop | 0       |
| _      | Desktop 🚀 Current Tab       |         |
|        | Connect to Mirroring360     |         |
| en     | > Mirroring ID              | D       |
|        | ✓ Favorites                 |         |